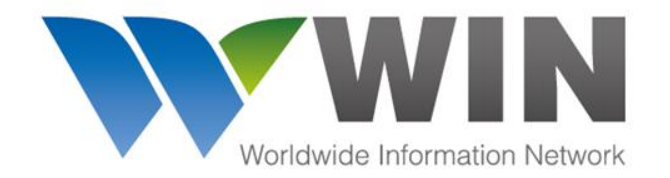

www.winwebconnect.com

# คู่มือผู้ใช้ระบบ WIN Airfreight

ข้อมูลเพิ่มเติม ติดต่อ <u>service@winwebconnect.com</u>

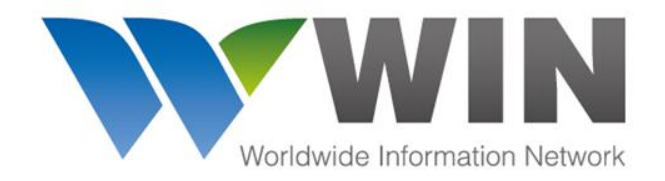

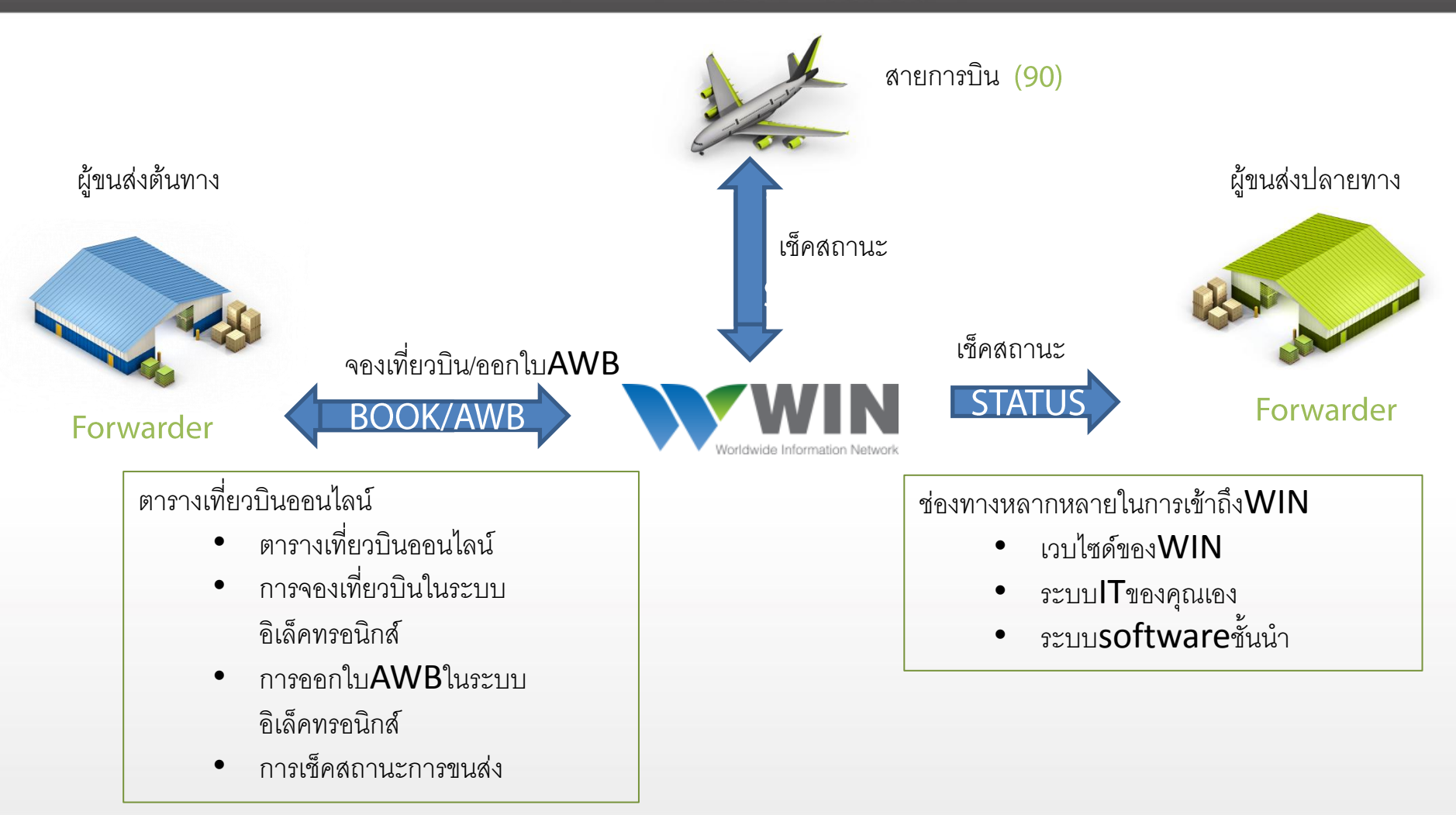

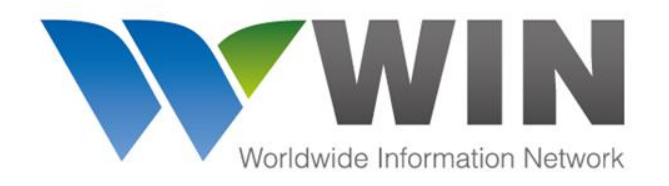

#### www.winwebconnect.com

#### ประโยชน์ที่ได้จาก WIN Airfreight

- เป็นส่วนหนึ่งของการปฏิวัติการขนส่งอิเล็กทรอนิกส์
- สามารถส่ง MAWB และ HAWB แบบอิเล็กทรอนิกส์ให้กับผู้ให้บริการทางออนไลน์หรือจากระบบของคุณเอง
- ส่งได้ไม่จำกัดจำนวน HAWB และสามารถตรวจสอบสถานะของ AWB ได้อย่างเต็มรูปแบบ
- สามารถให้ข้อมูล Master AWB, House AWB, และสถานะการจัดส่งให้กับบริษัทคู่ค้าได้
- ช่วยสนับสนุนระบบ e-AWB, e-CSD, และ Co-loading
- ประหยัดค่าใช้จ่ายค่าบริการคีย์ข้อมูลจาก AWB ที่เป็นกระดาษเข้าระบบคอมพิวเตอร์
- ช่วยลดค่าพิธีการศุลกากรกว่า 12-15 ดอลลาร์สหรัฐต่อ 1 ใบขนส่ง (HAWB)
- สามารถเชื่อมต่อข้อมูลเข้ากับระบบการขนส่งของคุณเพื่อหลีกเลี่ยงการบันทึกข้อมูลซ้ำซ้อน

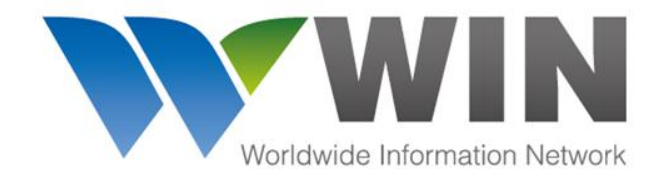

www.winwebconnect.com

# การเชื่อมต่อข้อมูลผู้ใช้ระบบ

## WIN Airfreight

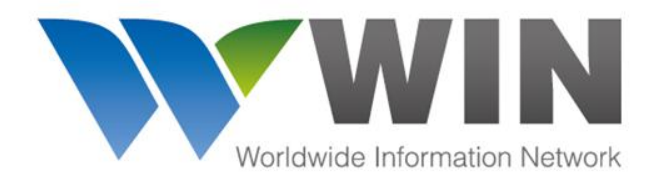

#### www.winwebconnect.com Q UCT Schedules Quotes 🔺 Air Freight 🧩 Admin 🙆 🕶 🕐 🕹 🕇 11 🔔 Sea Freight Agent Directory Agent Name Networks 3.0 GLOBAL CONNECTIVITY FOR FREIGHT FORWARDERS ioridwide Information Netw Gold Medallion 🛬 📃 Partner Pay 😰 🗌 **Advertise** A. Kuehner & Sohn GmbH Korneuburg, Austria your services ¥ A.C. Phoenix ECTS Ltd เข้าระบบ WIN Airfreight ที่นี่ P Piraeus, Greece here PP A.G. Logistics Freight Ltda. Bogotá, Colombia Click for more details A.G.O. Transportation Inc. ¥ PP Montreal, Canada ¥ เครื่องมือค้นหารายชื่อ Agent อย่างรวดเร็ว AA & Logistics Ho Chi Minh City, Vietnam PP ¥ Aargus Global Logistics Pvt Ltd New Delhi, India rate(huk ABC Bulgaria × Sofia, Bulgaria ABC Bulgaria EOOD 2 หน้าจอหลัก**WIN** Instant International Shipping Rates Burgas, Bulgaria Are Just a Click Away. ABC Bulgaria EOOD START TODAY Varna, Bulgaria PP Abdul Aziz Savul & Co., CATAPULT INTERNATIONAL Karachi, Pakistan ABG Logistics Ltd. Almaty, Kazakhstan ¥ Abipa Logistics < 1 > Vilnius, Lithuania

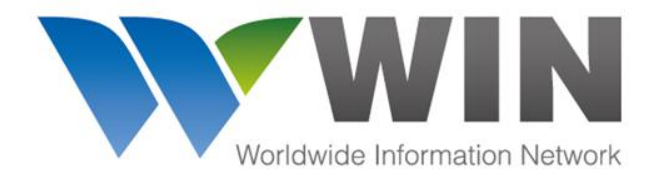

#### www.winwebconnect.com

VV > 🔺 Air Freight 🔿 ۰ ک ? 1 III - -Q Range: 🔻 New Booking New Master Filter ▲ EK1761111100 ▲ CX 160 11111166 CX 160 11111155 CX 160 12 345675 All AWBs 195 YGS-Germansen (CA) YGS- Germansen (CA) YGS- Germansen (CA) BKK - Bangkok (TH) BOM - Mumbai(IN) BKK - Bangkok(TH) BKK - Bangkok(TH) BKK - Bangkok(TH) Bookings CX CX CX 10-Feb-2014 EK 007 09-Feb-2015 สร้างการจอง View All 182 0 House 0 House 0 House 2 House Draft 150 Draft 🧿 Status: DDL Status: Draft Status: Draft 🕞 Status: Sent เที่ยวบินขนส่ง Sent to Airline 27 2 Acknowledged 🗼 CX 160 58325945 CX 160 58325934 🗼 EK 176 87675770 🗼 EK 176 87675766 ใหม่ที่นี่ Resent 2 MUM - Mumias (KE) DBN - Dublin Mnpl (US) FRA - Frankfurt (DE) FRA - Frankfurt (DE) MUM - Mumias (KE) DBN - Dublin Mnpl (US) Cancelled 1 BOM - Mumbai (IN) BOM - Mumbai(IN) Export AWBs CX CX EK 067 23-Jul-2014 EK 067 23-Jul-2014 View All 13 0 House 0 House 🕞 2 House Sent 🔁 2 House Sent Draft 3 🕞 Status: Sent 🕞 Status: Sent 🕞 Status: Sent 🕞 Status: Sent Sent to Airline 9 สร้าง AWB ▲ LH 020 43534562 🛧 LH 020 46699881 🛧 LH 020 27044150 0 LH 020 23487682 Message Accepted Message Rejected 0 ใหม่ที่นี่ HAM -Fuhisbuettel (DE) HAM -Fuhisbuettel (DE) HAM -Fuhisbuettel (DE) HAM -Fuhisbuettel (DE) BKK - Bangkok(TH) BKK - Bangkok(TH) BKK - Bangkok (TH) BKK - Bangkok(TH) Freight On Hand 0 Shipment Accepted 1 LH LH LH 321 LH 781 19-Sep-2013 Manifest Rejected 0 4 House Draft 2 House Draft 🔁 1 House Sent 📑 1 House Sent Master Updated 0 Status: Draft 🕞 Status: Sent 🕞 Status: Sent 🕞 Status: Sent Import AWBs \*If your partner also uses WIN Airfreight and is chosen as your destination As Consignee or Notify 0 C 1 2 D agent, a card will automatically appear to receive latest status from airlines. การ์ดแต่ละใบแสดงถึงเที่ยวบินขนส่งที่จอง ตัวเลือกคัดกรอง และแยกสีตามสถานะขนส่ง หน้าจอระบบ Airfreight

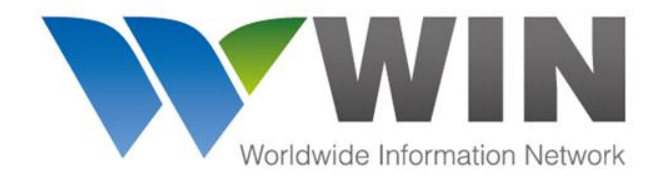

www.winwebconnect.com

# หน้าจอการทำ Bookings ในระบบ WIN Airfreight

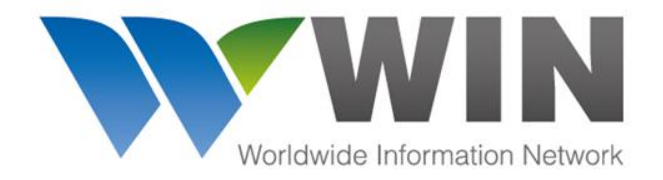

| ᠢ > 🛧 Air Freight > 🛛 Bo                                                                                                    | ooking - 17612345675                                                                                                    |                                                                               |                                                                                                    |                                                                                                    |          |      | 🔍 🖌 🚺                        | r - 1 -                                                                   |
|----------------------------------------------------------------------------------------------------|----------------------------------------------------------------------------------------------------|-------------------------------------------------------------------------------|----------------------------------------------------------------------------------------------------|----------------------------------------------------------------------------------------------------|----------|------|------------------------------|---------------------------------------------------------------------------|
| TATUS: Draft                                                                                                    |                                                                                                    |                                                                               |                                                                                                    | Create                                                                                                    | AWB Edit | Save | Send Cano                    | cel                                                                       |
| General                                                                                                    |                                                                                                    |                                                                               | BRITISH AIRWAYS                                                                                                    | •                                                                                                    |          |      |                              | í                                                                         |
| e-AWB Airline *                                                                                                    | AWB Number *                                                                                                    |                                                                               |                                                                                                    |                                                                                                    |          |      |                              |                                                                           |
| BA - British Airways                                                                                                    | 125 <b>12345675</b>                                                                                                    |                                                                               |                                                                                                    |                                                                                                    |          |      |                              |                                                                           |
| <ul> <li>E-freight with accompanying paper</li> <li>E-freight with NO accompanying pathological</li> </ul>                                                                                                    | documents<br>aper documents                                                                                                    |                                                                               |                                                                                                    |                                                                                                    |          |      |                              |                                                                           |
| From Airport To Airport By                                                                                                    | / Airline Flight                                                                                                    | Date                                                                          | Allotment ID                                                                                                    | Flexible? Status                                                                                                    |          |      |                              |                                                                           |
| DEL - DELHI (IN) LHR - London-H Br                                                                                                    | ritish Airways 256                                                                                                    | 11-Feb-2015                                                                   |                                                                                                    |                                                                                                    |          |      |                              |                                                                           |
| LHR - London-H JFK - JohnF.Kenn Br                                                                                                    | ritish Airways 227                                                                                                    | 13-Feb-2015                                                                   |                                                                                                    |                                                                                                    |          |      |                              |                                                                           |
|                                                                                                    |                                                                                                    |                                                                               |                                                                                                    |                                                                                                    |          |      |                              |                                                                           |
|                                                                                                    |                                                                                                    |                                                                               |                                                                                                    |                                                                                                    |          |      |                              |                                                                           |
| Origin                                                                                                    | Destination                                                                                                    |                                                                               |                                                                                                    |                                                                                                    |          |      |                              |                                                                           |
|                                                                                                    |                                                                                                    |                                                                               |                                                                                                    |                                                                                                    |          |      |                              |                                                                           |
| Delhi (IN)                                                                                                    | JohnF.Kenne                                                                                                    | edy (US)                                                                      |                                                                                                    |                                                                                                    |          |      | 99<br>10                     | 000000000000000000000000000000000000000                                   |
| Delhi (IN)<br>PCS * Gross Weight * Volume *<br>14 186 KG 0.99 Cub                                                                                                    | JohnF.Kenni<br>Nature and Qty * Serv<br>Ji. CONSOL CARGO                                                                                                    | edy (US)<br>rice Code Cla                                                     | ss Item No.                                                                                                    | Dimensions ULD Information<br>1 dimensions 1 ULD                                                                                                    |          |      | หน้า                         | เจอการสร้างการจอ<br>เที่ยวบิน                                             |
| Delhi (IN)<br>PCS * Gross Weight * Volume *<br>14 186 KG 0.99 Cub<br>Parties                                                                                                    | JohnF.Kenni<br>Nature and Qty * Serv<br><sub>31</sub> CONSOL CARGO                                                                                                    | edy (US)<br>rice Code Cla                                                     | ss Item No.                                                                                                    | Dimensions ULD Information<br>1 dimensions 1 ULD                                                                                                    |          |      | หน้า                         | เจอการสร้างการจอ<br>เที่ยวบิน                                             |
| Delhi (IN)<br>PCS * Gross Weight * Volume *<br>14 186 KG 0.99 Cub<br>Parties<br>Shipper *                                                                                                    | JohnF.Kenni<br>Nature and Qty * Serv<br>bij CONSOL CARGO                                                                                                    | rice Code Cla                                                                 | ss Item No.                                                                                                    | Dimensions ULD Information<br>1 dimensions 1 ULD                                                                                                    |          |      | หน้า                         | เจอการสร้างการจอ<br>เที่ยวบิน                                             |
| Pelhi (IN)<br>PCS * Gross Weight * Volume *<br>14 186 KG 0.99 Cub<br>Parties<br>shipper *<br>Export Agent                                                                                                    | JohnF.Kenni<br>Nature and Qty * Serv<br>bi CONSOL CARGO                                                                                                    | edy (US)<br>rice Code Cla                                                     | ss Item No.                                                                                                    | Dimensions ULD Information<br>1 dimensions 1 ULD<br>Agent *                                                                                                    |          |      | หน้า                         | เจอการสร้างการจอ<br>เที่ยวบิน                                             |
| Delhi (IN) PCS * Gross Weight * Volume * 14 186 KG 0.99 Cub Parties Shipper * Export Agent 4A cLASSIC CHAMBERS, GULMOHAR PARK DELHI (IN), 19871, IN (INDIA)                                                                                                   | JohnF.Kenni<br>Nature and Qty * Serv<br>bi CONSOL CARGO<br>Consignee *<br>Import Agent<br>575-A FOREST PKWY, CC                                                                                                    | rice Code Clar<br>DLLEGE PARK<br>US (United States)                           | ss Item No.                                                                                                    | Dimensions ULD Information<br>1 dimensions 1 ULD<br>Agent *                                                                                                    |          |      | หน้า                         | เจอการสร้างการจอ<br>เที่ยวบิน                                             |
| Delhi (IN)  PCS* Gross Weight * Volume *  14 186 KG 0.99 Cub  Parties  Shipper *  Export Agent 4A CLASSIC CHAMBERS, GULMOHAR PARK DELHI (IN), 19871, IN (INDIA)  Shipper's Account Number                                                                     | JohnF.Kenni<br>Nature and Qty * Serv<br>b) CONSOL CARGO<br>Consignee *<br>Import Agent<br>S75-A FOREST PKWY, CC<br>New York(US), 30349,<br>Consignee's Account Nurr                                                                                                    | rice Code Clar<br>DLLEGE PARK<br>US (United States)<br>nber                   | Issuing Carrier's<br>Export Agent<br>44 CLASSIC CH<br>DELHIC(IN), 13'<br>IATA/CASS Numb                                                  | Dimensions ULD Information<br>1 dimensions 1 ULD<br>Agent *<br>WBER5, GULMOHAR PARK<br>BAT1, IN (INDIA)                                                                       |          |      | หน้า                         | เจอการสร้างการจอ<br>เที่ยวบิน<br>ารายละเอียดการจา                         |
| Delhi (IN) PCS * Gross Weight * Volume * 14 186 KG 0.99 Cub Parties Shipper * Export Agent 4A CLASSIC CHAMBERS, GULMOHAR PARK DELHI (IN), 19871, IN (INDIA) Shipper's Account Number                                                                          | JohnF.Kenni<br>Nature and Qty * Serv<br>bij CONSOL CARGO<br>Consignee *<br>Import Agent<br>575-A FOREST PKWY, CC<br>NEW York(US), 30349,<br>Consignee's Account Num                                                                                                    | Ince Code Clar<br>Alce Code Clar<br>DLLEGE PARK<br>US (United States)<br>hber | Item No.                                                                                                    | Dimensions ULD Information<br>1 dimensions 1 ULD<br>Agent *<br>WIBERS, GULMOHAR PARK<br>WIBERS, GULMOHAR PARK<br>Per Agent's Acct. Number                                     |          |      | หน้า<br>กรอ <i>เ</i>         | เจอการสร้างการจอ<br>เที่ยวบิน<br>ารายละเอียดการจ <sub>ั</sub>             |
| Delhi (IN)  PCS* Gross Weight * Volume *  14 186 KG 0.99 Cub  Parties  Shipper*  Export Agent 4A CLASSIC CHAMBERS, GULMOHAR PARK DELHI (IN), 139871, IN (INDIA)  Shipper's Account Number  Handling Information                                               | JohnF.Kenni Nature and Qty * Serv Di CONSOL CARGO Consignee * Import Agent S75-A PORST PKWY, CC S75-A PORST PKWY, CC Consignee's Account Num                                                                                                    | Ace Code Clar<br>DLLEGE PARK<br>US (United States)<br>hber                    | Issuing Carrier's<br>Export Agent<br>4A CLASSIC CH<br>DELHI (IN), 134<br>IATA/CASS Numb                                                  | Dimensions ULD information<br>1 dimensions 1 ULD<br>Agent *<br>WRERS, GULMOHAR PARK<br>2871, IN (INDIA)<br>Per Agent's Acct. Number                                           |          |      | หน้า<br>กรอก<br>เท็          | เจอการสร้างการจอ<br>เที่ยวบิน<br>ารายละเอียดการจร<br>วี่ยวบินของคุณที่นี่ |
| Delhi (IN) PCS * Gross Weight * Volume * 14 186 KG 0.99 Cub Parties Shipper * Export Agent 4A CLASSIC CHANBERS, GULNOHAR PARK DELHI (IN), 139871, IN (INDIA) Shipper's Account Number Handling Information Special Service Information                        | JohnF.Kenni Nature and Qty * Serv Di CONSOL CARGO CONSOL CARGO Consignee * Import Agent S75-A FOREST PKWY, CC S75-A FOREST PKWY, CC | nce Code Clar<br>DLLEGE PARK<br>US (United States)<br>nber                    | ss Item No.<br>Issuing Carrier's<br>Export Agent<br>4A CLASSIC CH<br>DELHI(IN), 13<br>IATA/CASS Numb                                     | Dimensions ULD Information<br>1 dimensions 1 ULD<br>Agent *<br>WRERS, GULMOHAR PARK<br>1871, IN (INDIA)<br>Per Agent's Acct. Number<br>Reference Information                  |          |      | หน้า<br>กรอเ<br>เท็          | เจอการสร้างการจอ<br>เที่ยวบิน<br>ารายละเอียดการจ<br>วี่ยวบินของคุณที่นี่  |
| Delhi (IN) PCS * Gross Weight * Volume * 14 186 KG 0.99 Cub Parties Shipper * Export Agent 4A CLASSIC CHAMBERS, GULMOHAR PARK DELHI (IN), 139871, IN (INDIA) Shipper's Account Number Handling Information Special Service Information                        | JohnF.Kenni<br>Nature and Qty * Serv<br>Di CONSOL CARGO<br>Consignee *<br>Import Agent<br>S75-A FOREST PKINY, CC<br>New York(US), 30349,<br>Consignee's Account Nur<br>Other Service Informatio                                                                                                    | nce Code Cla<br>DLLEGE PARK<br>US (United States)<br>nber                     | SS Item No.<br>Issuing Carrier's<br>Export Agent<br>44 CLASSIC CH<br>DELHT(IN), 13'<br>IATA/CASS Numb<br>Shipment Refe                   | Dimensions ULD Information<br>1 dimensions 1 ULD<br>Agent *<br>WIBERS, GULMOHAR PARK<br>BP71, IN (INDIA)<br>er Agent's Acct. Number<br>Reference Information<br>rence Number  |          |      | หน้า<br>กรอเ<br>เ <i>จ</i> ิ | เจอการสร้างการจอ<br>เที่ยวบิน<br>ารายละเอียดการจ<br>เวี่ยวบินของคุณที่นี่ |
| Delhi (IN) PCS * Gross Weight * Volume * 14 186 KG 0.99 Cub Parties Shipper * Export Agent 4A CLASSIC CHAMBERS, GULMOHAR PARK DELHI (IN), 139871, IN (INDIA) Shipper's Account Number Handling Information Special Service Information                        | JohnF.Kenni<br>Nature and Qty * Serv<br>Di CONSOL CARGO<br>Consignee *<br>Import Agent<br>S75-A FOREST PKWY, CC<br>New York(US), 30349,<br>Consignee's Account Num<br>Other Service Informatio                                                                                                    | nce Code Cla<br>DLLEGE PARK<br>US (United States)<br>nber                     | ss Item No.<br>Issuing Carrier's<br>Export Agent<br>4A CLASSIC CH<br>DELHI(IN), 13'<br>IATA/CASS Numt<br>Shipment Refe                   | Dimensions ULD Information<br>1 dimensions 1 ULD<br>Agent *<br>WIBERS, GULMOHAR PARK<br>B871, IN (INDIA)<br>Per Agent's Acct. Number<br>Reference Information<br>rence Number |          |      | หน้า<br>กรอก<br>เท็          | เจอการสร้างการจอ<br>เที่ยวบิน<br>ารายละเอียดการจา<br>1ี่ยวบินของคุณที่นี่ |
| Delhi (IN) PCS * Gross Weight * Volume * 14 186 KG 0.99 Cub Parties Shipper * Export Agent 4A CLASSIC CHAMBERS, GULMOHAR PARK DELHI (IN), 139871, IN (INDIA) Shipper's Account Number Handling Information Special Service Information Special Handling Codes | JohnF.Kenni<br>Nature and Qty * Serv<br>Di CONSOL CARGO<br>Consignee *<br>Import Agent<br>S75-A FOREST PKWY, CC<br>Wew York(US), 30349,<br>Consignee's Account Num<br>Other Service Informatio                                                                                                    | nce Code Cla<br>LLEGE PARK<br>US (United States)<br>nber                      | ss Item No.<br>Issuing Carrier's<br>Export Agent<br>4A CLASSIC CH<br>DELHI(IN), 134<br>IATA/CASS Numb<br>Shipment Refe<br>Optional Shipp | Dimensions ULD Information<br>1 dimensions 1 ULD<br>Agent *<br>WEERS, GULMOHAR PARK<br>2871, IN (INDIA)<br>Per Agent's Acct. Number<br>Reference Information<br>rence Number  |          |      | หน้า<br>กรอเ<br>เที          | เจอการสร้างการจอ<br>เที่ยวบิน<br>ารายละเอียดการจา<br>วี่ยวบินของคุณที่นี่ |

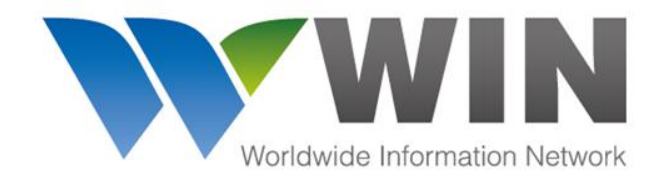

www.winwebconnect.com

# หน้าจอการใช้งาน AWB ในระบบ

# WIN Airfreight

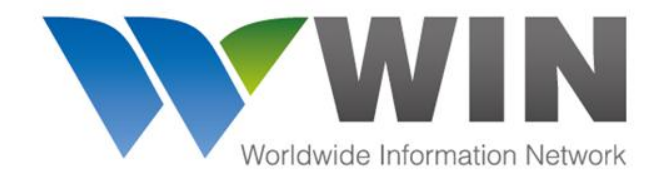

| W > 🛧 Air Freight > Master - 0204                         | 48784901 House & Manifest        |                                           |                                                                |                       |                                                          | <u>@</u>                |             |
|-----------------------------------------------------------|----------------------------------|-------------------------------------------|----------------------------------------------------------------|-----------------------|----------------------------------------------------------|-------------------------|-------------|
|                                                           |                                  |                                           |                                                                |                       | Duplicate                                                | Save                    | Cancel      |
| General<br>e-AWB AIrline *<br>ItH - Lufthansa Cargo •     | AWB Number * 020 48784901        | <mark>⊛ Lufthansa Cargo</mark>            | กรอกข้อมูล AWB                                                 | ]                     |                                                          |                         |             |
| Parties                                                   |                                  | Accounting Informatio                     |                                                                | สมุดที่อยู่ข<br>con   | ของตัวแทน<br><sub>tacts</sub>                            |                         | ×           |
| Export Agent x                                            | port Agent \star 👔 🧖             |                                           | Name                                                           | Networks              | City                                                     | ) (Country              |             |
| 47 Soi Sukchai (Yak Ban Kluay<br>Tai), Sukhumvit 42 Road, | wig-Erhard-Str. 14, 4th Floor, 🗘 | Add Accounting Info Shipment Reference In | Add New ALL CO                                                 | NTACT: Cha<br>Add     | rles Kendall Freig<br>ress<br>s 10-11 The Eurrows        | off Barton (            | N AGENT     |
| Shipper's Account Number                                  | signee's Account Number          | '<br>Shipment Reference Number            | TH - Thailand<br>Cargo Link Internatio                         | nal                   | tford ,Manchester M<br>INC - Manchester, M               | 32 05Z<br>132 05Z, GB - | United King |
| Issuing Carrier's Agent * Notif<br>Export Agent           | lfy Party                        | Optional Shipping Information             | US - United States                                             | al Express CAS        | works<br>S                                               |                         |             |
| 47 Soi Sukchai (Yak Ban Kluay 🗘                           |                                  |                                           | USVSR - Valley Strear<br>York, US - United Sta                 | n, New WCA<br>tes WCA | A Advanced Professio<br>A China Global<br>A Inter Global | onais                   |             |
| IATA Code Agent's Acct. Number Notif<br>3532477           | fy Party Account Number          |                                           | Charles Kendall Freig<br>GBMNC - Manchester<br>United Kingdom  | ht<br>r, GB -         |                                                          |                         |             |
|                                                           |                                  |                                           | CHS Air Logistics Oy<br>FIHEL - Helsingfors (H<br>FI - Finland | Helsinki),            |                                                          |                         |             |
| หน้าจอการสร้า                                             | Na Master Airway B               | Sill                                      |                                                                |                       |                                                          | Use                     | Cancel      |

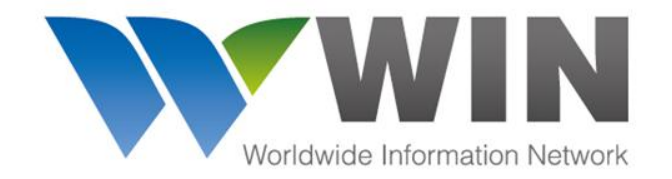

14.88

15

4335

#### GLOBAL CONNECTIVITY FOR FREIGHT FORWARDERS

| <b>W</b> >            | 🛧 Air Freight                | > Master       | - 020487849                              | )1 House &    | Manifest       |                             |                      |                           |                      |
|-----------------------|------------------------------|----------------|------------------------------------------|---------------|----------------|-----------------------------|----------------------|---------------------------|----------------------|
|                       |                              |                |                                          |               |                |                             |                      |                           | Duplicate Save Ca    |
| Routing<br>From Airpo | rt To Airport                | By Airline     | Flight                                   | Date          |                | Charges Declara             | ation<br>CHGS Code * |                           |                      |
| BKK - Bang            | k OPO - Porto                | LH - Lufthan   | 783                                      | 21-Jan-2014   |                | ТНВ                         | PP-All Charges Pre 👻 |                           | หน้าจอการสร้าง       |
| -                     |                              |                |                                          |               |                | Value For Carriage          | Value For Customs    |                           | Master Airway        |
|                       |                              |                |                                          |               | Last           | Wt/Val *                    | Amount of Insurance  |                           | Bill (ต่อ)           |
|                       |                              |                |                                          |               |                | PPD O COLL                  |                      |                           |                      |
|                       |                              |                |                                          |               |                | Other *                     |                      |                           |                      |
|                       |                              |                |                                          |               |                |                             |                      | กรอกข้อมูล AW             | В                    |
| Handling              | Information                  |                |                                          |               |                |                             |                      | <ul> <li>เส้นท</li> </ul> | างการบิน             |
| Special Servi         | ce <mark>Informatio</mark> n |                | Other Servic                             | e Information | SCI            | Special Handling Codes      | -                    | ● ข้อมูล                  | งการจัดส่งสำหรับ AWB |
|                       |                              |                |                                          |               |                | <ul> <li>Add SHC</li> </ul> |                      | ของคุ                     | ณ                    |
| 100                   |                              |                | 1 (1) (1) (1) (1) (1) (1) (1) (1) (1) (1 |               | A              |                             |                      | • อัตรา                   | ค่าขนส่ง             |
| Rate Desc             | ription                      |                | n (11) (13)                              |               | 15 85 Xalanda  | 2012 ALC: 10                | 20                   |                           |                      |
| PCS * Gross           | KG + Q +                     | tem No. Chg. W | /t. Rate/Ch                              | g Total * C   | Imensions (L/W | //H) Nature and             | Qty                  |                           |                      |
| ✤ Add Rate I          | Description                  |                |                                          |               |                |                             |                      |                           | 11                   |

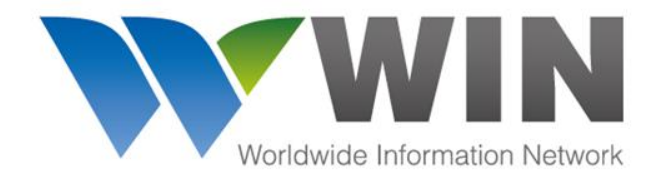

| Charges                                                                                                    |                 |                                                                        |                                 |         |                |         | หน้า | จอการสร้าง Master Airway Bill (ต่อ)                                                                                                    |
|----------------------------------------------------------------------------------------------------|-----------------|------------------------------------------------------------------------|---------------------------------|---------|----------------|---------|------|----------------------------------------------------------------------------------------------------|
| Charge Summary                                                                                                 |                 |                                                                        | Other Charges                   |         |                | L       |      |                                                                                                    |
|                                                                                                    | Prepaid         | Collect                                                                | Description                     | Amount  | Due            | PP/CC   |      |                                                                                                    |
| Weight Charge                                                                                                  | 4,335.00        |                                                                        | CG-Electronic processing or tra | 42      | Carrier 💌      | Prepaie | •    | 5.                                                                                                    |
| Valuation Charge                                                                                               |                 |                                                                        | CH-Clearance and Handling — I   | 500     | Agent 👻        | Prepaie | -    |                                                                                                    |
| Tax                                                                                                    |                 |                                                                        |                                 |         | -              | Prepaie | -    | • I                                                                                                    |
| Fotal Other Due Agent                                                                                          | 500.00          |                                                                        |                                 |         | -              | Prepair | -    | 8.                                                                                                    |
| Total Other Due Carrier                                                                                        | 42.00           |                                                                        |                                 |         |                | Prepair | -    |                                                                                                    |
| Total                                                                                                    | 4 877 00        |                                                                        | <ul> <li>Add Charge</li> </ul>  |         |                |         |      |                                                                                                    |
|                                                                                                    |                 |                                                                        |                                 |         |                |         |      |                                                                                                    |
|                                                                                                    | 4,077.00        |                                                                        |                                 |         |                |         |      | กรอกข้อมูล AWB                                                                                                    |
| ther Customs Details                                                                                           | 5               | Information ID                                                         | Customs Control ID              | Customs | s Control Info |         |      | กรอกข้อมูล <b>AWB</b> <ul> <li>ค่าบริการเพิ่มเติม</li> <li>รายละเอียดหรือข้อมูลเพิ่มเติ่ม</li> </ul>                                                                                                    |
| ther Customs Details                                                                                           | 5               | Information ID                                                         | Customs Control ID              | Customs | s Control Info |         |      | กรอกข้อมูล <b>AWB</b> <ul> <li>ค่าบริการเพิ่มเติม</li> <li>รายละเอียดหรือข้อมูลเพิ่มเติ่ม<br/>สำหรับพิธีการศุลกากร</li> </ul>                                                                                                    |
| ther Customs Details<br>Country Code<br>Add Customs Detail                                                     | 5               | Information ID                                                         | Customs Control ID              | Customs | s Control Info |         | ] ~  | กรอกข้อมูล AWB <ul> <li>ค่าบริการเพิ่มเติม</li> <li>รายละเอียดหรือข้อมูลเพิ่มเติ่ม</li> <li>สำหรับพิธีการศุลกากร</li> <li>e-CSD</li> </ul>                                                                                                 |
| ther Customs Details<br>Country Code<br>Add Customs Detail<br>otifications                                     | 5               | Information ID                                                         | Customs Control ID              | Customs | s Control Info |         | ] -  | กรอกข้อมูล AWB <ul> <li>ค่าบริการเพิ่มเติม</li> <li>รายละเอียดหรือข้อมูลเพิ่มเติ่ม</li> <li>สำหรับพิธีการศุลกากร</li> <li>e-CSD</li> <li>การแจ้งเตือน (สำหรับใส่อีเมล์ของบุคคลที่</li> </ul>                                               |
| ther Customs Details<br>Country Code<br>Add Customs Detail<br>Dtifications<br>updates to this AWB will         | 5 be sent to be | Information ID                                                         | Customs Control ID              | Customs | s Control Info |         | ] -  | กรอกข้อมูล AWB <ul> <li>ค่าบริการเพิ่มเติม</li> <li>รายละเอียดหรือข้อมูลเพิ่มเติ่ม</li> <li>สำหรับพิธีการศุลกากร</li> <li>e-CSD</li> <li>การแจ้งเตือน (สำหรับใส่อีเมล์ของบุคคลที่<br/>จะได้รับข้อมูลอัพเดทของสถานะการขนส่ง)</li> </ul>     |
| ther Customs Details<br>Country Code<br>Add Customs Detail<br>otifications<br>updates to this AWB will<br>lame | be sent to be   | Information ID                                                         | Customs Control ID              | Customs | s Control Info |         | ] -  | <ul> <li>กรอกข้อมูล AWB</li> <li>ค่าบริการเพิ่มเติม</li> <li>รายละเอียดหรือข้อมูลเพิ่มเติ่ม<br/>สำหรับพิธีการศุลกากร</li> <li>e-CSD</li> <li>การแจ้งเตือน (สำหรับใส่อีเมล์ของบุคคลที่<br/>จะได้รับข้อมูลอัพเดทของสถานะการขนส่ง)</li> </ul> |
| Add Customs Details<br>Add Customs Detail<br>Dtifications<br>updates to this AWB will<br>Name<br>Mr.Customer   | 5 be sent to be | Information ID<br>elow mentioned ema<br>Email Address<br>Cus1@text.com | Customs Control ID              | Customs | s Control Info |         | ] -  | กรอกข้อมูล AWB <ul> <li>ค่าบริการเพิ่มเติม</li> <li>รายละเอียดหรือข้อมูลเพิ่มเติ่ม<br/>สำหรับพิธีการศุลกากร</li> <li>e-CSD</li> <li>การแจ้งเตือน (สำหรับใส่อีเมล์ของบุคคลที่<br/>จะได้รับข้อมูลอัพเดทของสถานะการขนส่ง)</li> </ul>          |

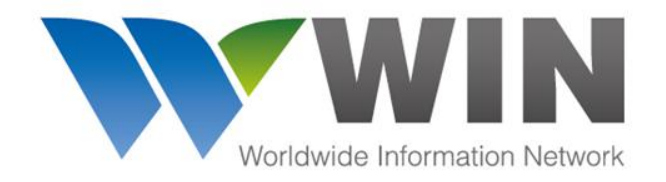

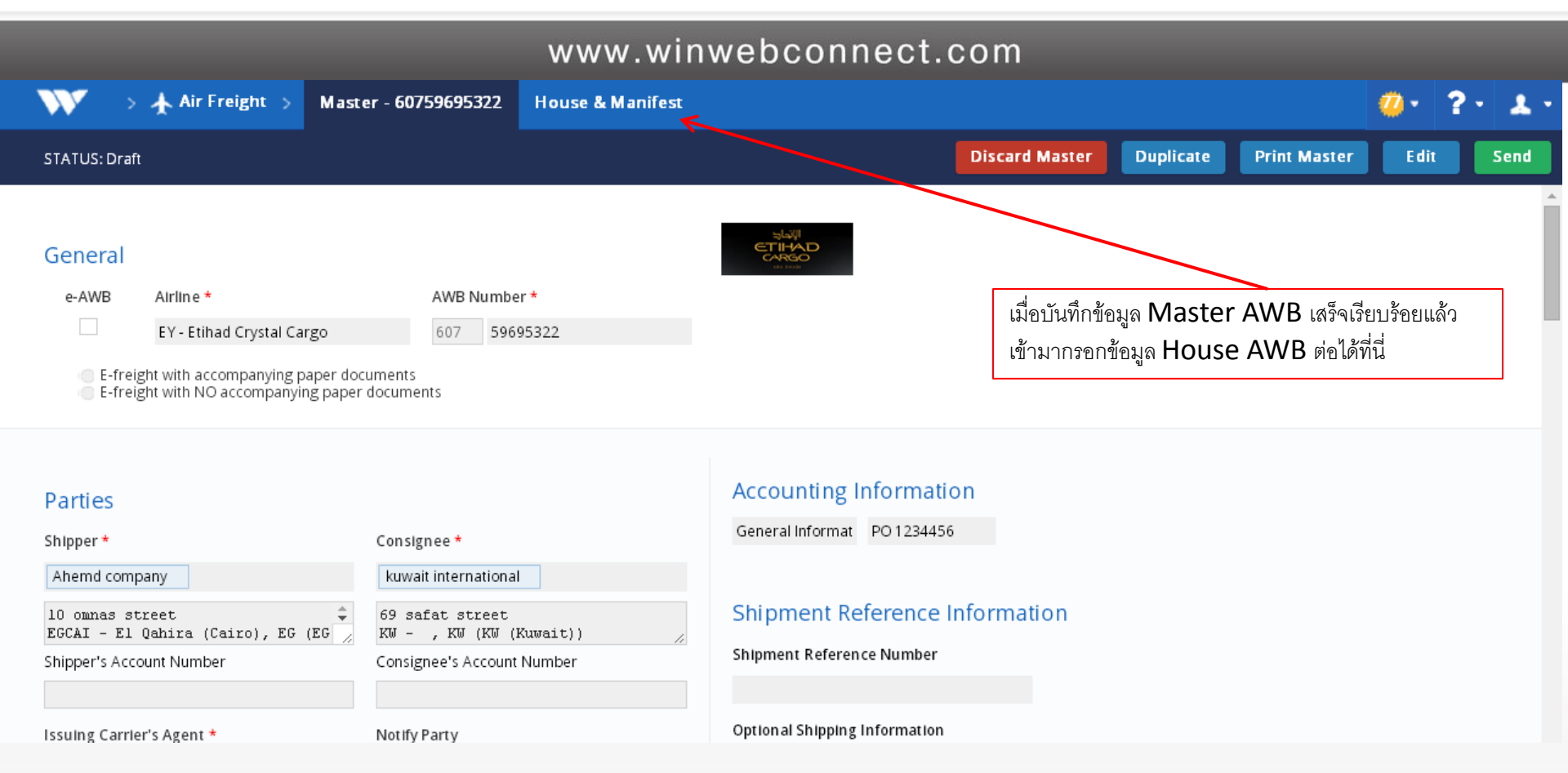

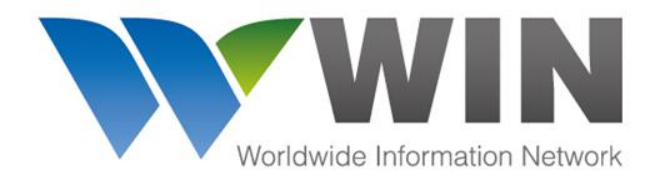

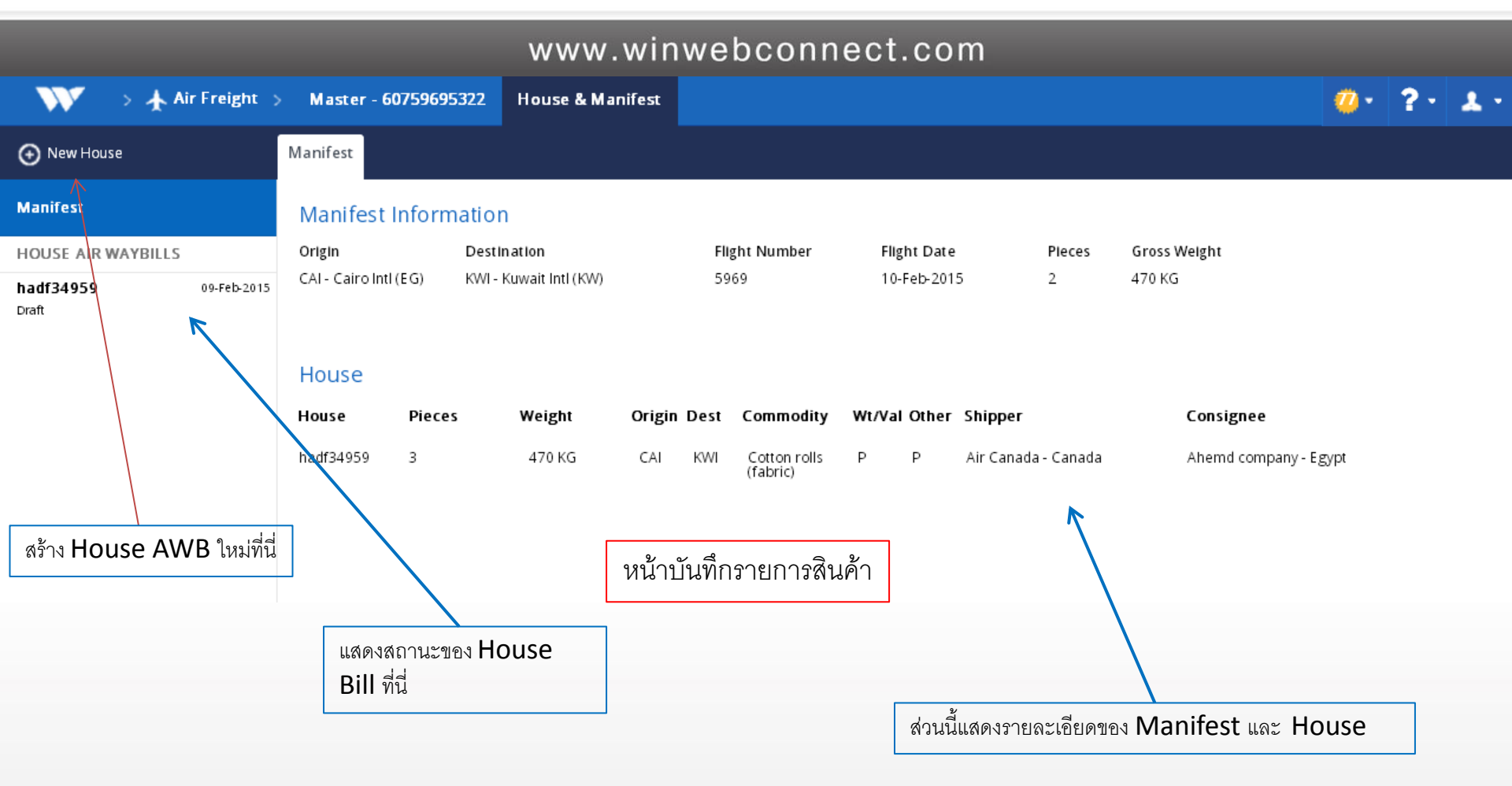

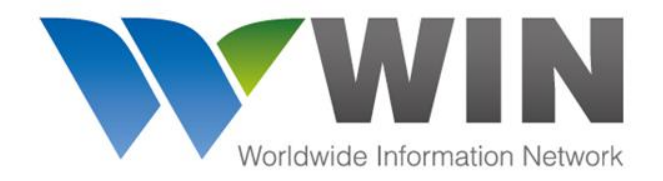

|                                                                                                    |                                   | www.winwebco        | nnect.com                  |          |              |        |
|----------------------------------------------------------------------------------------------------|-----------------------------------|---------------------|----------------------------|----------|--------------|--------|
| 💦 💦 👌 👬 Air Freight 🗧                                                                                                    | Master - 60759695322 H            | ouse & Manifest     |                            |          | <b>0</b> - 1 | ?• 1.• |
| Over the test of the test of the test of the test of test of test | New House                         |                     |                            |          | Save         | Cancel |
| Manifest                                                                                                    | General                           |                     |                            |          |              | Â      |
| HOUSE AIR WAYBILLS                                                                                                    | House Number *                    | Pieces * Gross Weig | ;ht * SLAC                 |          |              |        |
| hadf34959 09-Feb-2015<br>Draft                                                                                                    | Origin *<br>CAI - Cairo Intl (EG) | Destination *       | Commodity *                |          |              |        |
|                                                                                                    | Parties<br>Shipper *              |                     | Consignee *                |          |              |        |
|                                                                                                    | Shipper's Account Number          |                     | Consignee's Account Number | <b>■</b> |              |        |
|                                                                                                    |                                   |                     |                            |          |              |        |

หน้าจอการสร้าง House Airway Bill

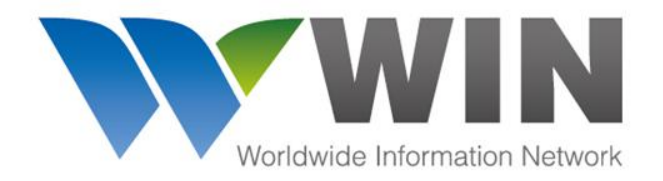

| 💦 💿 🛧 Air Freight              | > Master - 60759695322 H                                                                       | ouse & Manifest                                                           |                       |                     | 🥨 · ? · 🗶 · |
|--------------------------------|------------------------------------------------------------------------------------------------|---------------------------------------------------------------------------|-----------------------|---------------------|-------------|
| • New House                    | New House                                                                                      |                                                                           |                       |                     | Save Cancel |
| Manifest                       | Shipper's Account Number                                                                       |                                                                           | Consignee's Account I | Number              |             |
| HOUSE AIR WAYBILLS             |                                                                                                |                                                                           |                       |                     |             |
| hadf34959 09-Feb-2013<br>Draft | S Charges Declaration Currency* USD WT/VAL © PPD © COLL Cargo Information HS Codes Add HS Code | Value for Carriage<br>Other<br>PPD COLL<br>Special Handlin<br>Add Special | Value for Customs     | Amount of Insurance |             |
|                                | 💌 Other Customs Detalls                                                                        |                                                                           |                       |                     |             |
|                                |                                                                                                | หน้าจอการสร้าง                                                            | House Airwa           | y Bill ต่อ          |             |

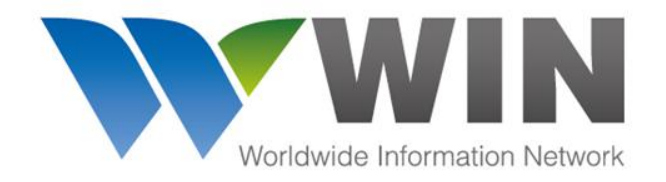

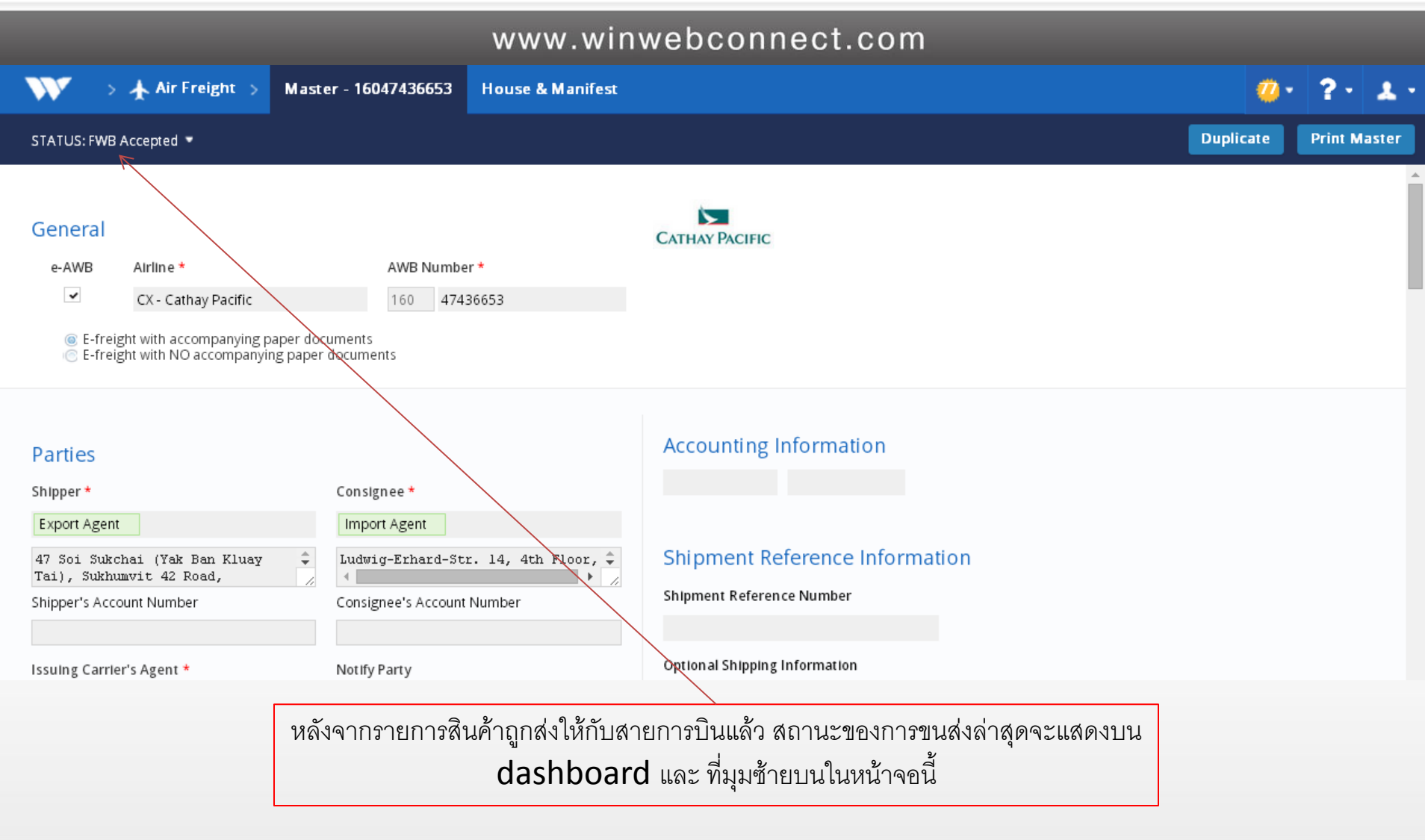

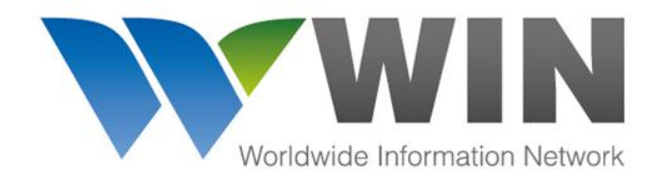

#### www.winwebconnect.com

| Q                  | DLV | Consignment Delivered to consignee<br>1 pcs 14KG          | 17:28<br>10-Sep-2013 |
|--------------------|-----|-----------------------------------------------------------|----------------------|
|                    | NFD | Agent or Consignee Notified<br>1 pcs 14KG                 | 23:47<br>08-Sep-2013 |
|                    | RCF | Goods received from flight LH1180<br>1 pcs 14KG           | 23:32<br>08-Sep-2013 |
| ОРО                | ARR | Consignment arrived LH1180<br>1 pcs 14KG<br>more details  | 23:02<br>08-Sep-2013 |
| <b>★</b><br>LH1180 |     |                                                           |                      |
|                    | DEP | Consignment departed LH1180<br>1 pcs 14KG<br>more details | 08-Sep-2013          |
|                    | RCF | Goods received from flight LH783<br>1 pcs 14KG            | 07:07<br>08-Sep-2013 |
| FRA                | ARR | Consignment arrived LH783<br>1 pcs 14KG<br>more details   | 06:12<br>08-Sep-2013 |
| <b>★</b><br>LH783  |     |                                                           |                      |
|                    | DEP | Consignment departed LH783<br>1 pcs 14KG<br>more details  | 08-Sep-2013          |
| ВКК                | RCS | Ready for Carriage                                        | 22:34<br>07-Sep-2013 |

คุณจะได้รับสถานะการขนส่งล่าสุดจากสายการบินโดย

- ผ่านทางระบบออนไลน์ของ WIN
- อีเมล์
- เว็ปไซด์ของคุณ
- ระบบขนส่งของคุณ

ระบบ WIN จะแสดงสถานะต่างๆ ดังตัวอย่างในรูปนี้

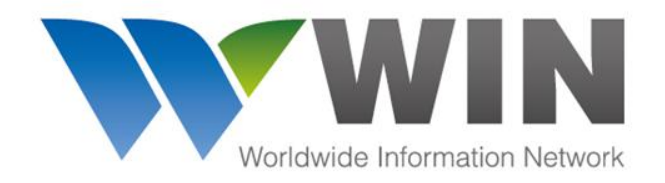

www.winwebconnect.com

Freight Status Update (FSU) Messages: Common FSU Types

- BKD Consignment booked on a specific flight
- RCS Consignment received from shipper or agent
- MAN Consignment manifested on a specific flight
- DEP Consignment departed on a specific flight
- TFD Consignment transferred to another airline
- RCT Consignment received from another airline
- RCF Consignment received from a given flight
- NFD Consignment arrived at destination and the consignee or agent has been informed
- AWD Consignment arrival documents delivered to the consignee or agent
- TRM Consignment to be transferred to another airline
- CCD Consignment cleared by Customs
- DLV Consignment delivered to the consignee or agent
- DIS Consignment with a discrepancy

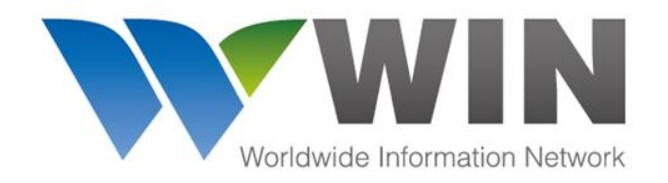

www.winwebconnect.com

Freight Status Update (FSU) Messages: Discrepancy Codes Cargo

| FDAW | Found Air Waybill             |
|------|-------------------------------|
| FDCA | Found Cargo                   |
| MSAW | Missing Air Waybill           |
| MSCA | Missing Cargo Mail            |
| FDAV | Found mail Document           |
| FDMB | Found Mailbag                 |
| MSAV | Missing Mail Document         |
| MSMB | Missing Mailbag Miscellaneous |
| DFLD | Definitely Loaded             |
| OFLD | Off Loaded                    |
| OVCD | Over carried                  |
| SSPD | Short Shipped                 |
|      |                               |

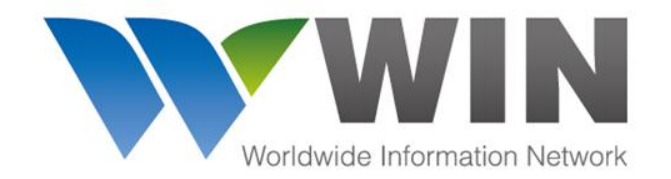

www.winwebconnect.com

### ตารางบินในระบบ WIN

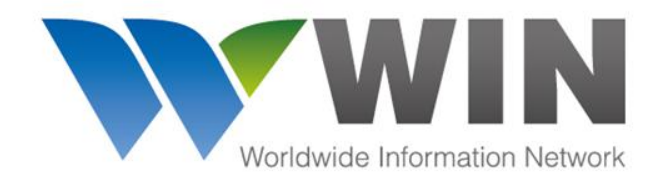

www.winwebconnect.com

#### ตารางบินในระบบ WIN ประโชยน์ที่ได้รับ

- สามารถเข้าถึงฐานข้อมูลที่ครอบคลุมตารางการบินมากที่สุด
- สามารถวางแผนการขนส่งได้รวดเร็วและชาญฉลาดมากขึ้น
- ไม่จำกัดจำนวนครั้งที่ทำการค้นหา
- ไม่จำกัดจำนวนผู้ใช้งาน

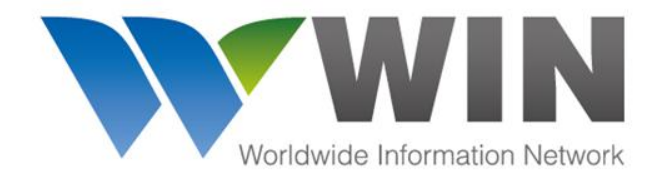

#### www.winwebconnect.com

|      | <b>V</b> >  | 📆 Schedu        | iles 🔉      |                             |           |                  |             |                                 |            |                            |             |            |            |                 |           | <u>68</u> - | 1     |
|------|-------------|-----------------|-------------|-----------------------------|-----------|------------------|-------------|---------------------------------|------------|----------------------------|-------------|------------|------------|-----------------|-----------|-------------|-------|
| 4    | \ir Schedu  | lles Ocear      | n Schedu    | les                         |           |                  |             |                                 |            |                            |             |            |            |                 |           |             | Reset |
| Air  | Schedu      | ules            |             |                             |           |                  |             |                                 |            |                            |             |            |            |                 |           |             |       |
| Fre  | om Airport  |                 |             |                             | To Airpo  | ort              |             |                                 | Date       |                            | Days out    |            |            |                 |           |             |       |
| BH   | KK - Bangko | ok (TH)         |             |                             | OPO - P   | orto (PT)        |             |                                 | 12-May     | -2014                      | 0 -         |            |            | Search          |           |             |       |
|      | Direct on   | ly              |             |                             | Use       | Connecting Airp  | orts From S | ame City                        |            |                            |             |            |            |                 |           |             |       |
|      | Freighter   | ·               | Pood For    | dor                         | <b>Ch</b> | Davis Of Travel  |             | Tanal Ta                        |            | _                          |             |            |            |                 |           |             | Hide  |
|      | Preigntei   |                 | Road Fee    | uer<br>owbodu               | Choose    | Days Of Travel   | 2 2         | 10tal Ir<br>16 brs 1            | 5 mins     | 2<br>26 hrs 10 mins        |             |            |            | -11             |           | ר '         | _     |
|      | Pax-wide    | body            | PdX-INd11   | owbody                      |           |                  |             |                                 | 5111115    |                            |             |            | — ตัวเ     | ลือกคัดเ        | ารอง      |             |       |
| Δ.   | dinos:      |                 |             |                             | Select A  | All Deselect All | Via Poutor  |                                 |            | Select All D               | eselect All |            |            |                 |           |             |       |
|      | Thai Airv   | vavs Internatio | nal         | Alitalia                    | - Compagi | nia Aerea        |             |                                 |            | 200000                     |             |            |            |                 |           |             |       |
|      | ]           |                 |             | Italiana Spa                | 3         |                  | Rom         | e Flumicino A<br>ch Airport (78 | un (FCO)   |                            |             |            |            |                 |           |             |       |
| ~    | • TAP Port  | ugal            |             | <ul> <li>SWISS</li> </ul>   |           |                  | Schi        | nhol (AMS)                      |            |                            |             |            |            |                 |           |             |       |
| -    | KLM-Roy     | al Dutch Airlin | es          | <ul> <li>Lufthar</li> </ul> | nsa Germa | n Airlines       | Fran        | kfurt Internat                  | ional Apt  | (FRA)                      |             |            |            |                 |           |             |       |
| ~    | SATA Int    | ernational      |             |                             |           |                  | ✓ Mun       | ich Internatio                  | nal Airpor | rt (MUC)                   |             |            |            |                 |           |             |       |
|      |             |                 |             |                             |           |                  |             |                                 |            |                            |             |            |            |                 |           |             |       |
| Leg  | Airline     | Flight No       | Туре        | Origin                      | Dest      | Date             | Dep Time    | Arr Time                        | Stops      | Equipment                  | Days Of Op  | Eff From   | Eff To     | Transit<br>Time | Distance  | On Time     | !S    |
| 4    | TG          | TG944           | ×w          | ВКК                         | FCO       | 2014-05-12       | 00:20       | 06:50                           | 0          | Boeing 747-400 (Passenger) | ) M         | 2014-05-12 | 2014-05-12 | 11:30           | 8824 km   |             |       |
| L,   | AZ          | AZ7768          | ₹N          | FCO                         | OPO       | 2014-05-12       | 12:05       | 14:10                           | 0          | Fokker 100                 |             |            |            | 03:05           | 1755 km   |             |       |
| 4    | TG          | TG944           | XM          | BKK                         | FCO       | 2014-05-12       | 00:20       | 06:50                           | 0          | Boeing 747-400 (Passenger) | ) M         | 2014-05-12 | 2014-05-12 | 11:30           | 8824 km   |             |       |
| La . | TP          | TP851           | 3N          | FCO                         | OPO       | 2014-05-12       | 12:05       | 14:10                           | 0          | Fokker 100                 |             | 2014 05 12 | 2014 05 12 | 03:05           | 1755 km   |             |       |
| 4    |             | LX4301          |             |                             |           | 2014-05-12       | 16:40       | 10.15                           | 0          | Airbus Industrie A340-000  | M           | 2014-05-12 | 2014-05-12 | 02:25           | 9024 Km   |             |       |
| 4    |             | LA4596          |             |                             | 7011      | 2014-05-12       | 10:40       | 10:15                           | 0          | Airbus Industrie A320      |             | 2014 05 12 | 2014 05 12 | 11.45           | 1527 Km   |             |       |
| 4    | TD          | TP0590          |             |                             |           | 2014-05-12       | 16:40       | 10.15                           | 0          | Airbus Industrie A340-000  | M           | 2014-00-12 | 2014-05-12 | 02-25           | 1527 km   |             |       |
|      | TG          | TG070           |             | RKK                         | 784       | 2014-05-12       | 00:40       | 07:25                           | 0          | Airbus Industrie AS20      | M           | 2014-05-12 | 2014-05-12 | 11-45           | 0024 km   |             |       |
| 4    |             | 1 X / 5 0 8     |             | ZRH                         | 000       | 2014-05-12       | 16:40       | 18.15                           | 0          | Airbus Industrie A340-000  | <i>n</i>    | 2014-00-12 | 2014-05-12 | 02:35           | 1527 km   |             |       |
| -    | TG          | TG970           | <b>30</b> W | BKK                         | ZRH       | 2014-05-12       | 00:40       | 07:25                           | 0          | Airbus Industrie A340-600  | M           | 2014-05-12 | 2014-05-12 | 11:45           | 9024 km   |             |       |
| -    | 10          | 105/0           | ****        | DINK                        | 2001      | 2014 00-12       | 00.40       | 07.25                           | 0          | 711 005 1100501E A540-000  |             | 2014 00-12 | 2014 00-12 | 11.45           | 5024 KIII |             |       |

หน้าจอการค้นหาตารางการบิน

# Worldwide Information Network

ข้อมูลเพิ่มเติม ติดต่อ <u>service@winwebconnect.com</u>

#### GLOBAL CONNECTIVITY FOR FREIGHT FORWARDERS